# An Introduction To Graphical User Interfaces

Part 2: You will learn how to arrange or organize graphical controls within a GUI manually and using a layout manager class.

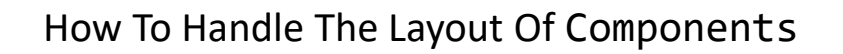

- 1. Manually set the coordinates yourself
- 2. Use one of Java's built-in layout manager classes

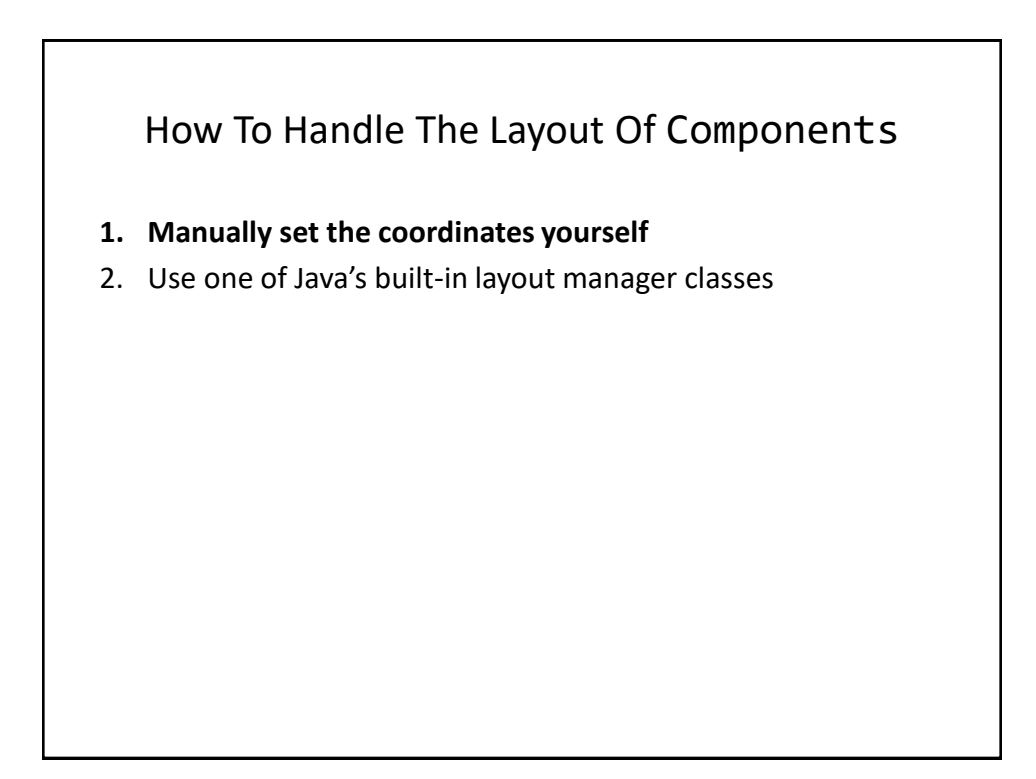

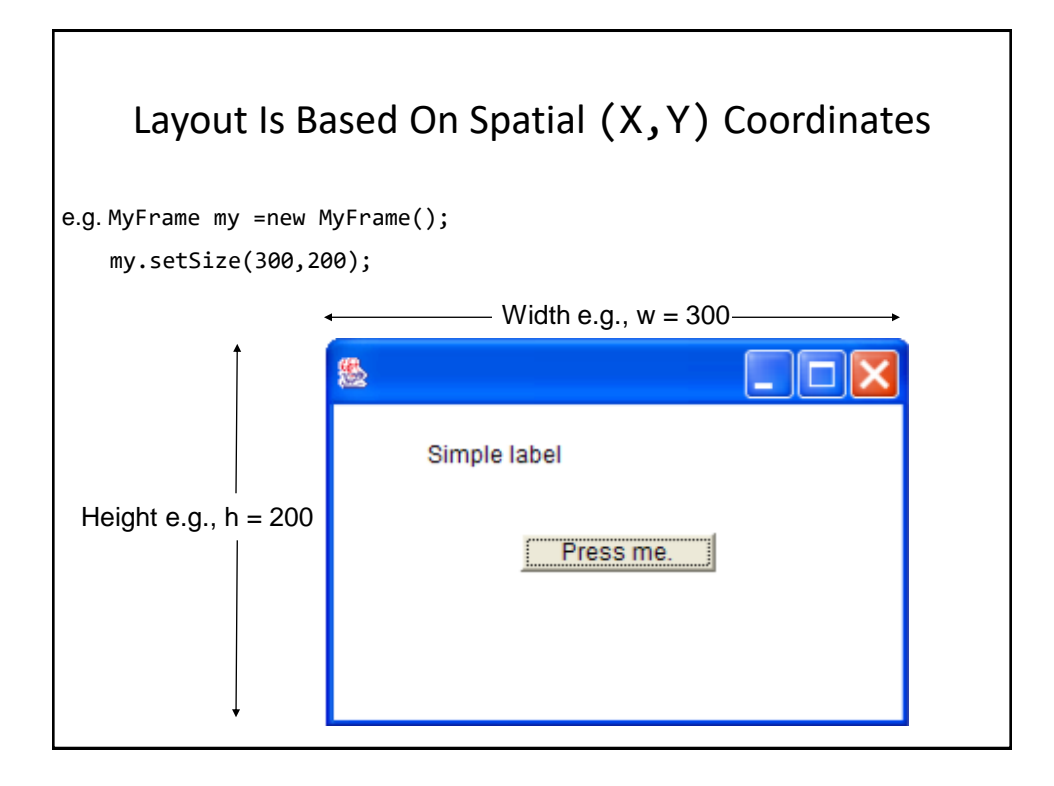

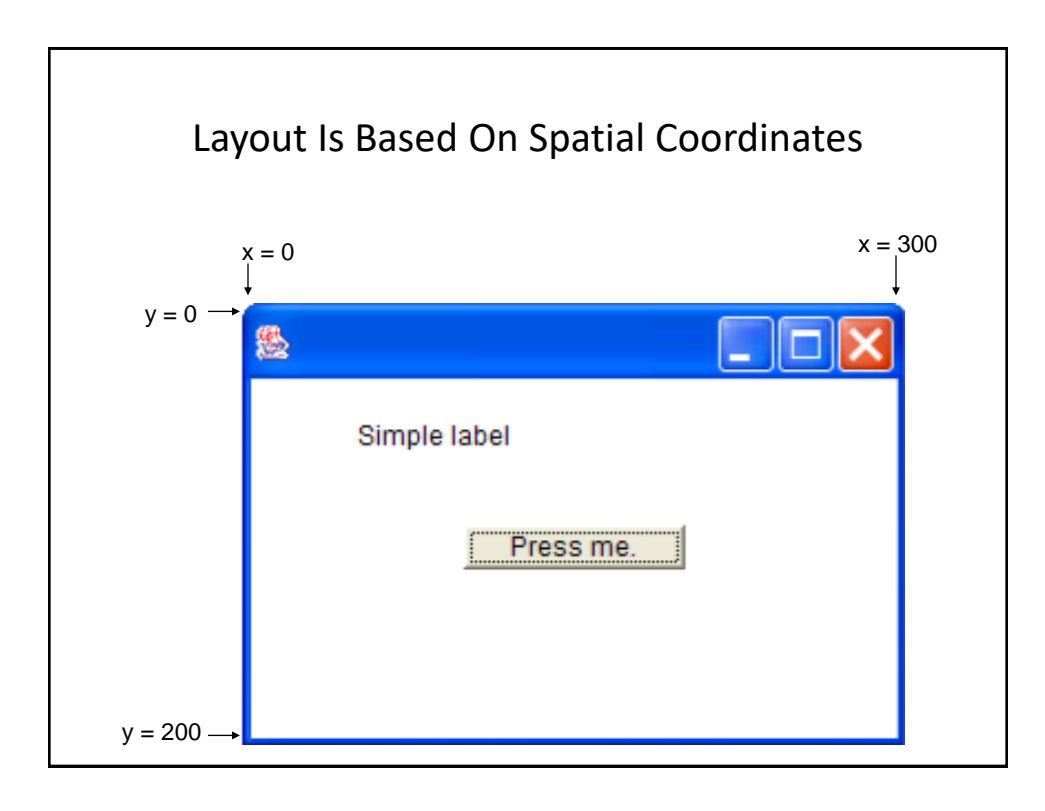

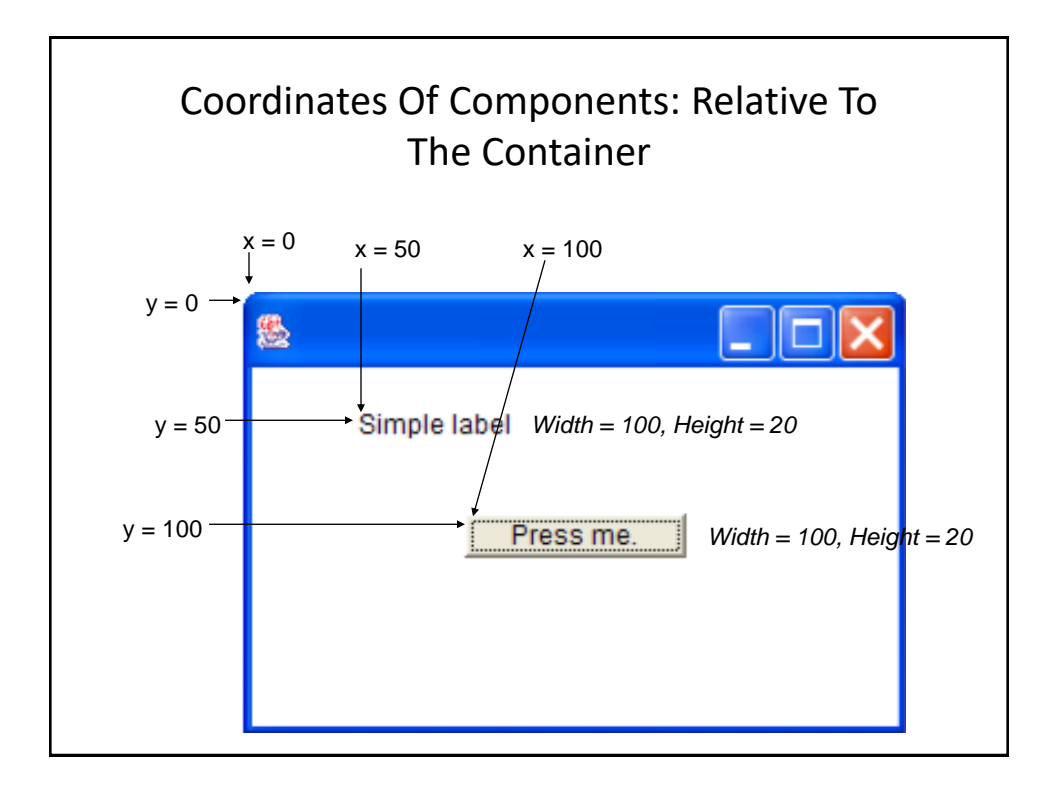

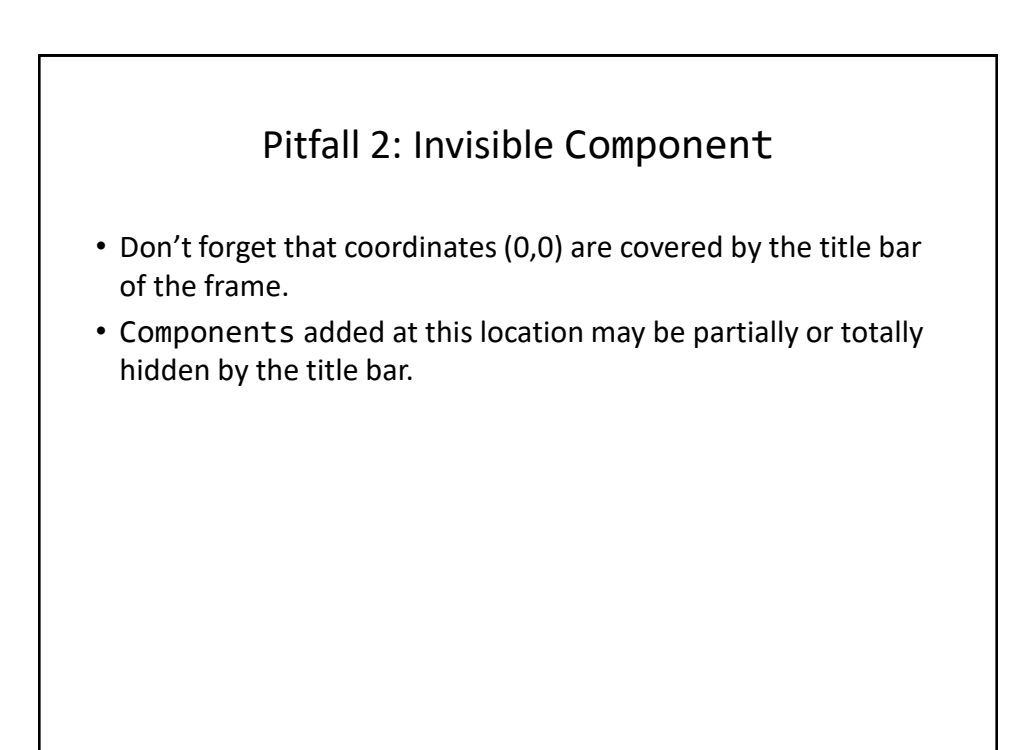

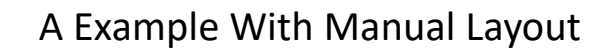

•Name of the folder containing the complete example: 4manualLayout

#### An Example With Manual Layout: The Driver Class

```
import javax.swing.JButton;
import javax.swing.JLabel;
import javax.swing.JFrame;
public class Driver {
    public static final int WIDTH_FRAME = 300;
    public static final int HEIGHT_FRAME = 300;
    public static final int X_COORD_BUTTON = 100;
    public static final int Y_COORD_BUTTON = 100;
    public static final int WIDTH_BUTTON = 100;
    public static final int WIDTH_BUTTON = 100;
    public static final int HEIGHT_BUTTON = 20;
    public static final int X_COORD_LABEL = 50;
    public static final int Y_COORD_LABEL = 50;
    public static final int WIDTH_LABEL = 100;
    public static final int HEIGHT_LABEL = 20;
```

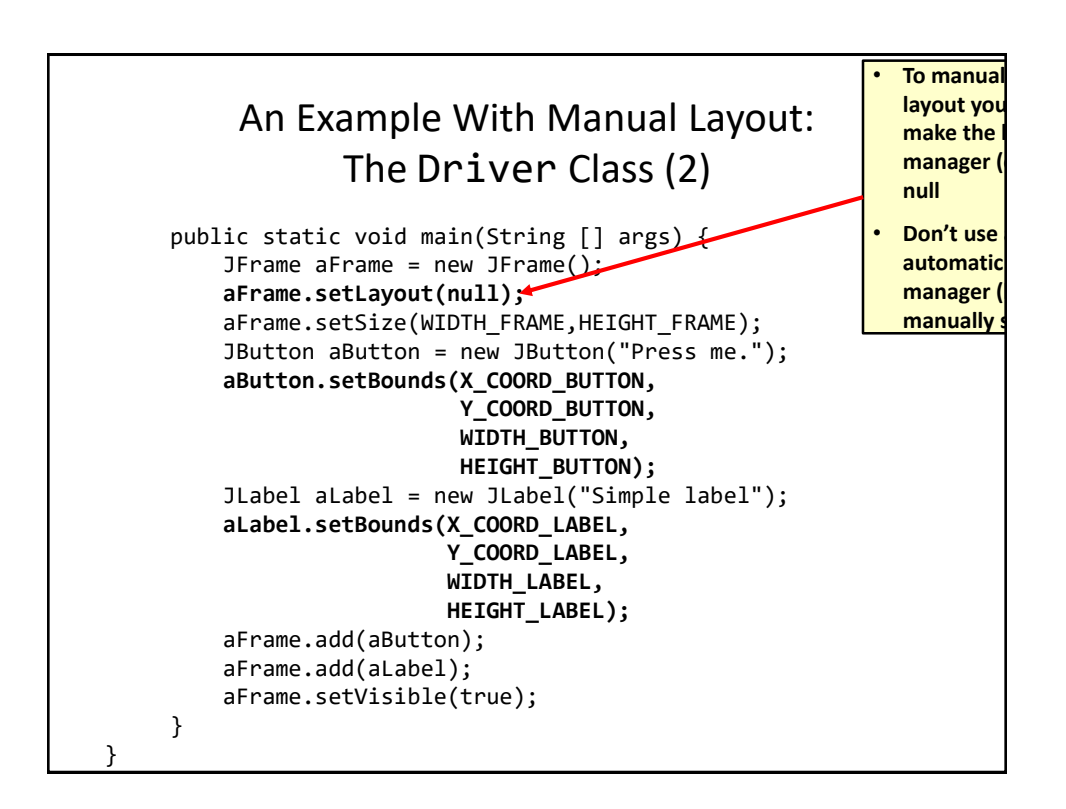

## How To Handle The Layout Of Components

- 1. Manually set the coordinates yourself
- 2. Use one of Java's built-in layout manager classes

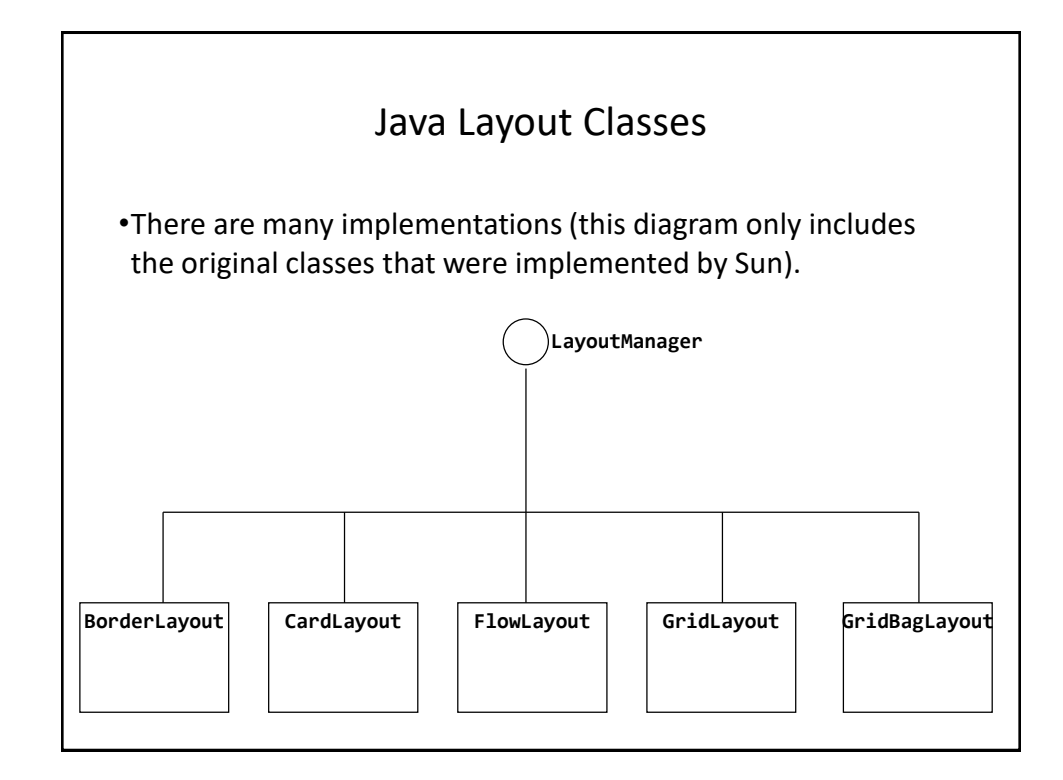

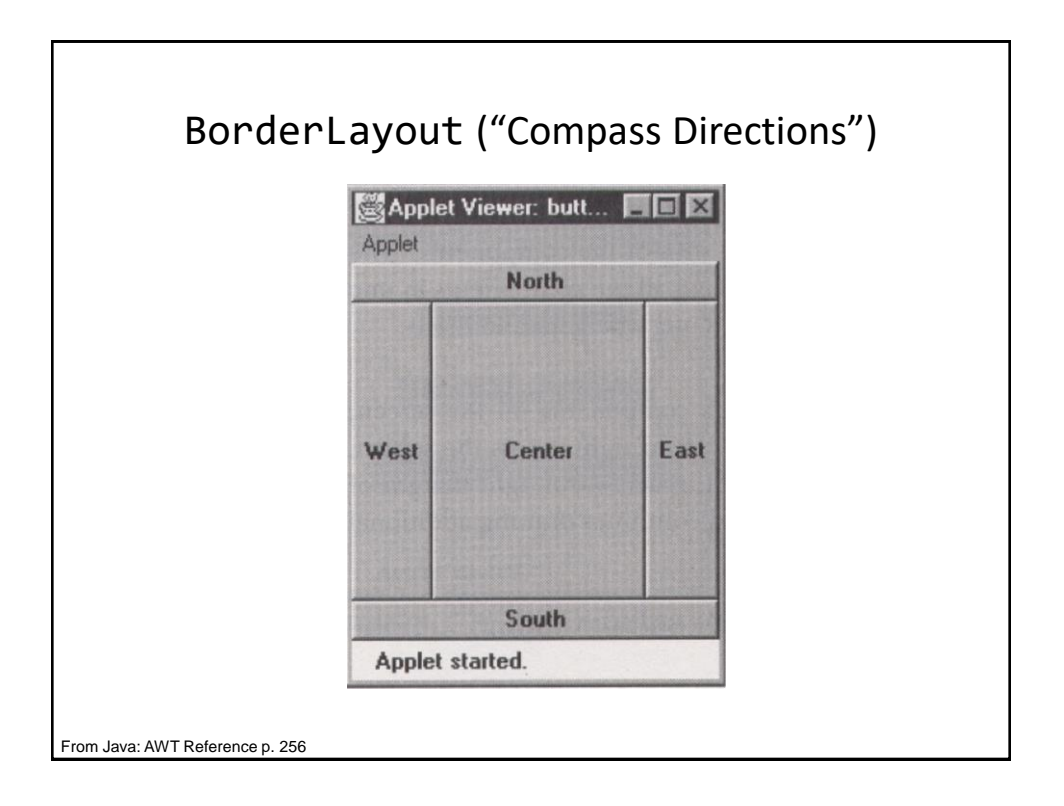

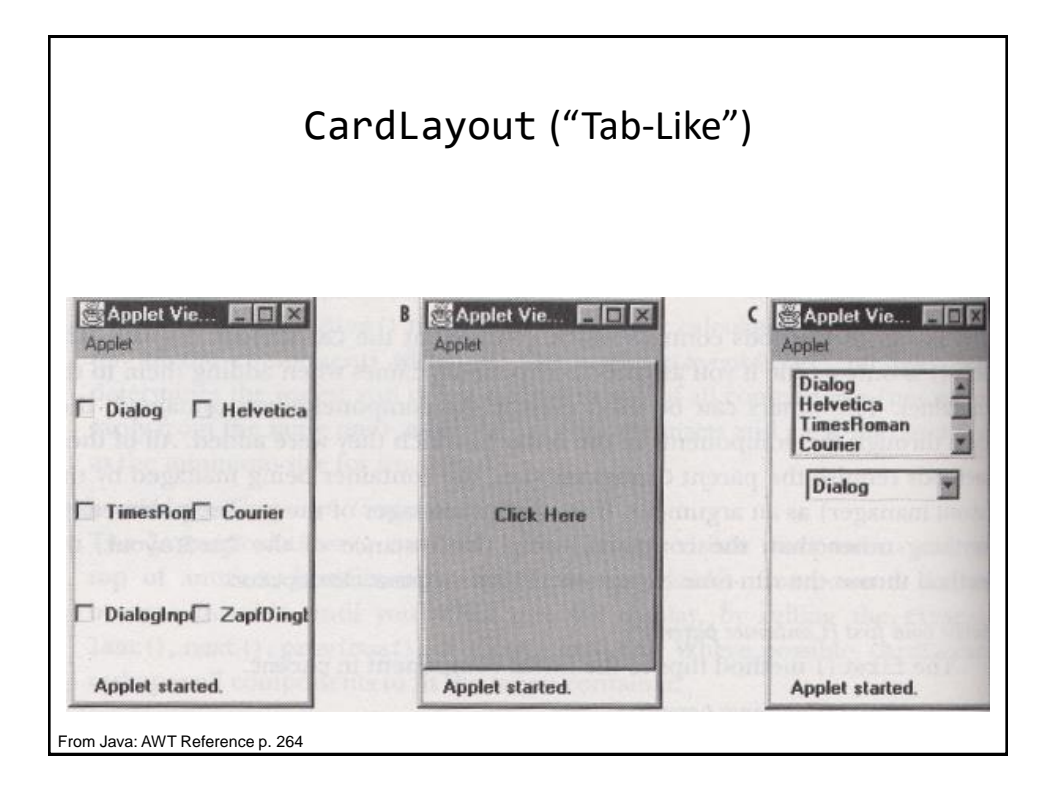

|                                                                                   | the second second second second second second second second second second second second second second second se | and the second second s | The second second second second second second second second second second second second second second second s |
|-----------------------------------------------------------------------------------|----------------------------------------------------------------------------------------------------|----------------------------------------------------------------------------------------------------|----------------------------------------------------------------------------------------------------|
| Applet Viewer: but                                                                | tons                                                                                                    |                                                                                                    |                                                                                                    |
| e and selding the<br>set (5 em)Constitu-                                          |                                                                                                    |                                                                                                    |                                                                                                    |
| And A start                                                                       |                                                                                                    |                                                                                                    |                                                                                                    |
| Applet Started.                                                                   | tons                                                                                                    | contraction of                                                                                                    | App                                                                                                    |
| Applet started.<br>Applet Viewer: but<br>Applet<br>Dialog Helvetica<br>Courier Di | tons                                                                                                    | retie, and coastin <b>c</b>                                                                                                    | Applet<br>Dialog<br>Helvetica                                                                                  |

| Applet View | ver: buttongrid |              |
|-------------|-----------------|--------------|
| Applet      |                 |              |
| Dialog      | Helvetica       | TimesRoman   |
| Courier     | DialogInput     | ZapfDingbats |

|                          | Gi              | ridBagLay | out   |  |  |  |
|--------------------------|-----------------|-----------|-------|--|--|--|
|                          | П               | plet V 🖡  |       |  |  |  |
|                          | Applet          |           |       |  |  |  |
|                          | One             | Two       | Three |  |  |  |
|                          | Four            |           | Firm  |  |  |  |
|                          | Six             | Seven     | rive  |  |  |  |
|                          | Applet started. |           |       |  |  |  |
| From Java: AWT Reference | p. 269          |           |       |  |  |  |

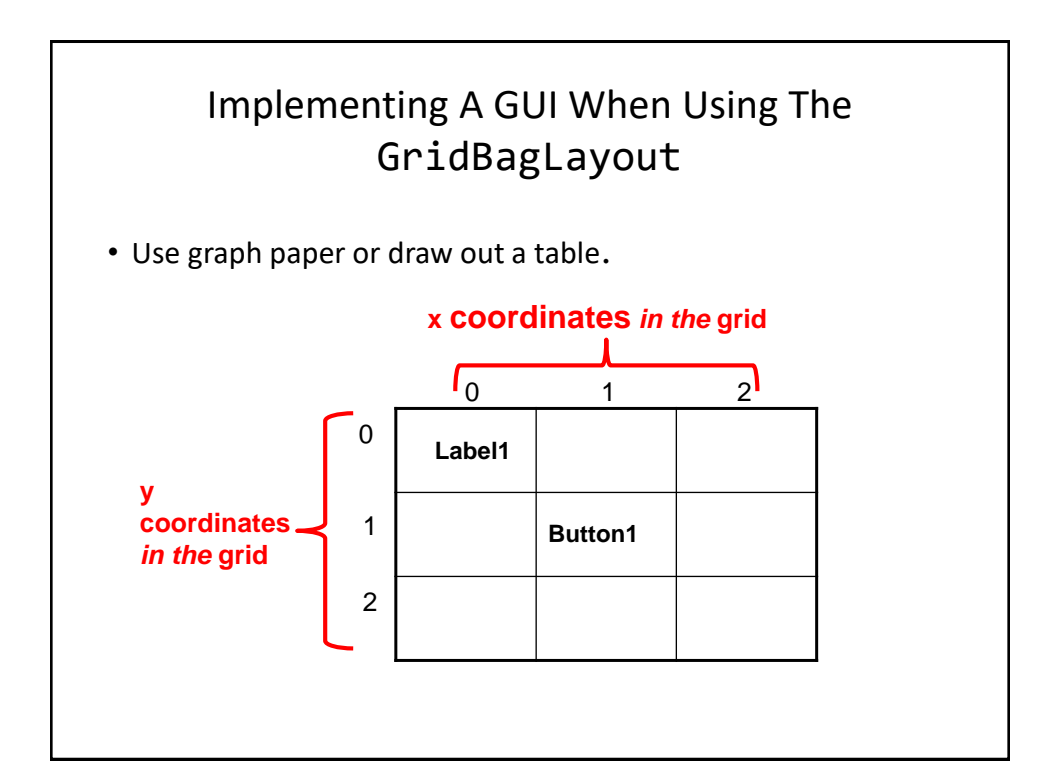

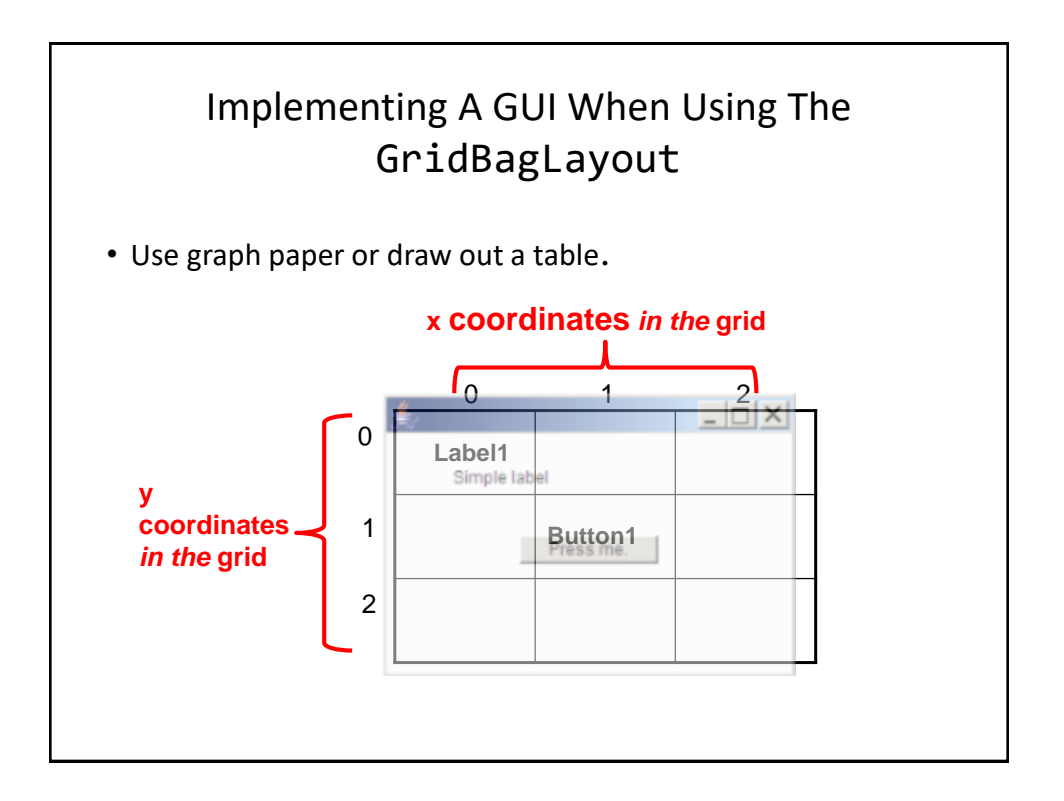

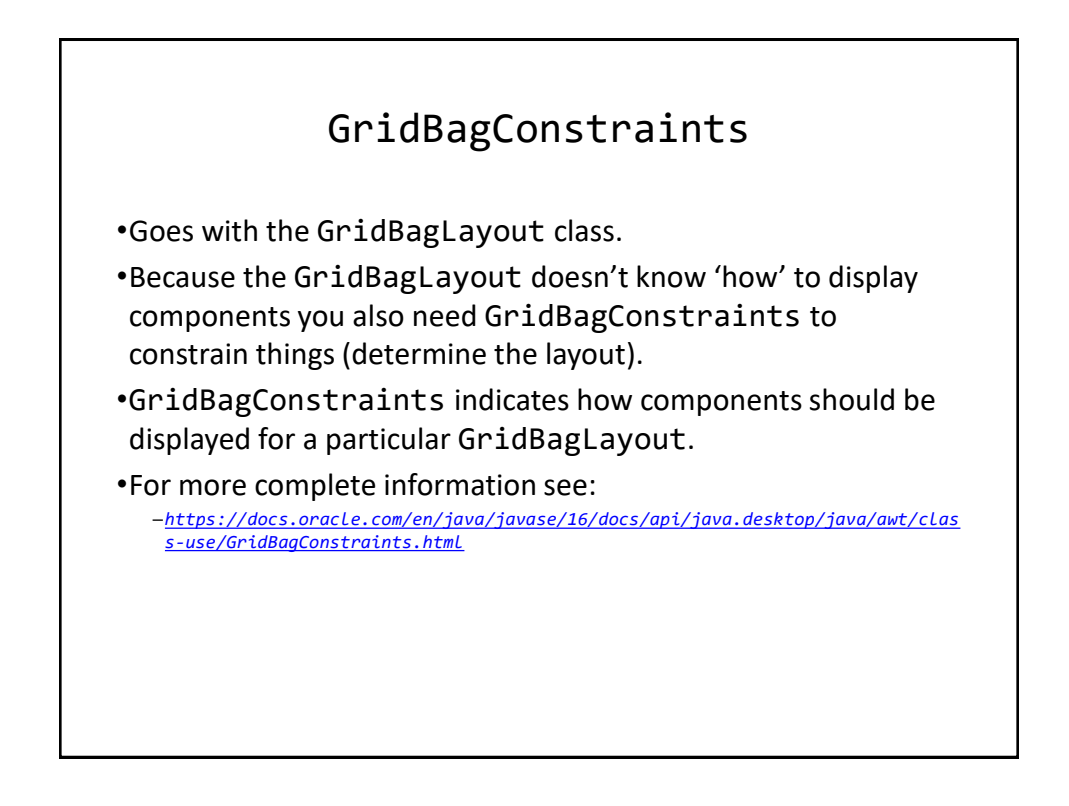

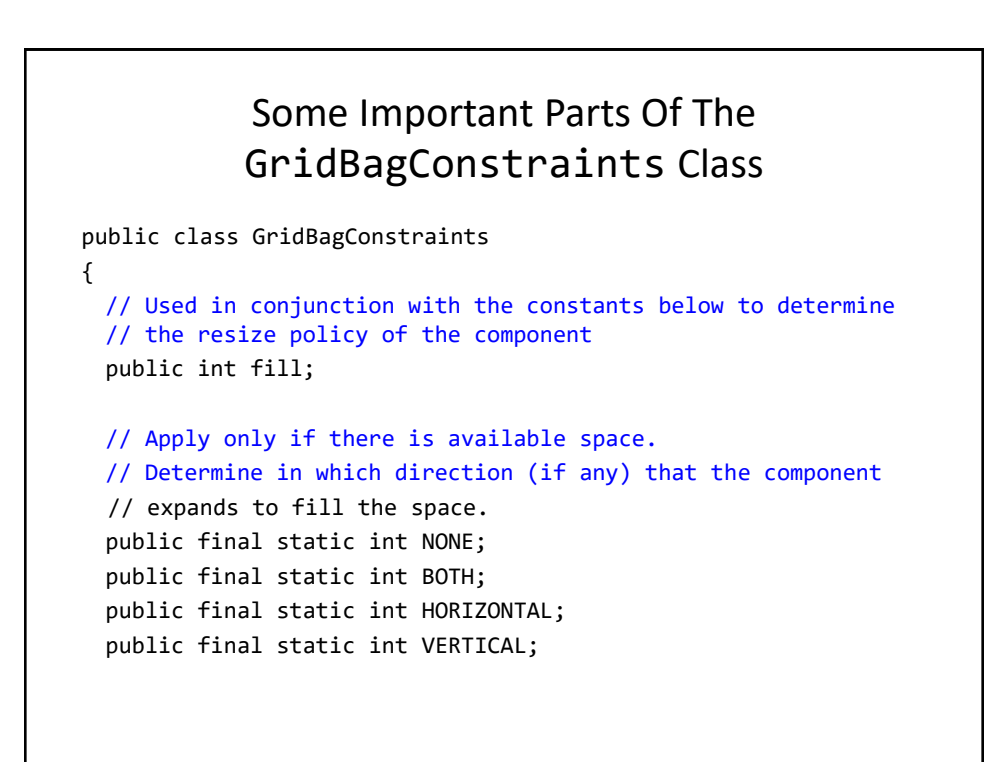

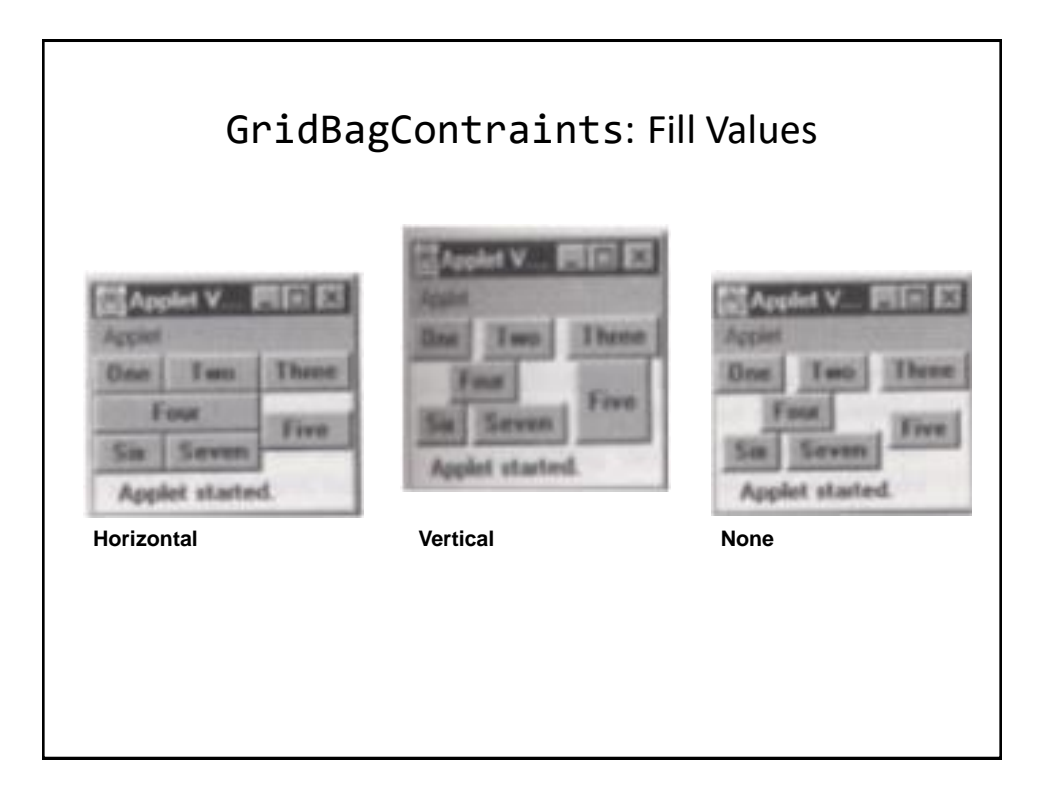

# Some Important Parts Of The GridBagConstraints Class (2)

// Position within the grid
public int gridx;
public int gridy;

// Number of grid squares occupied by a component
public int gridwidth;
public int gridheight;

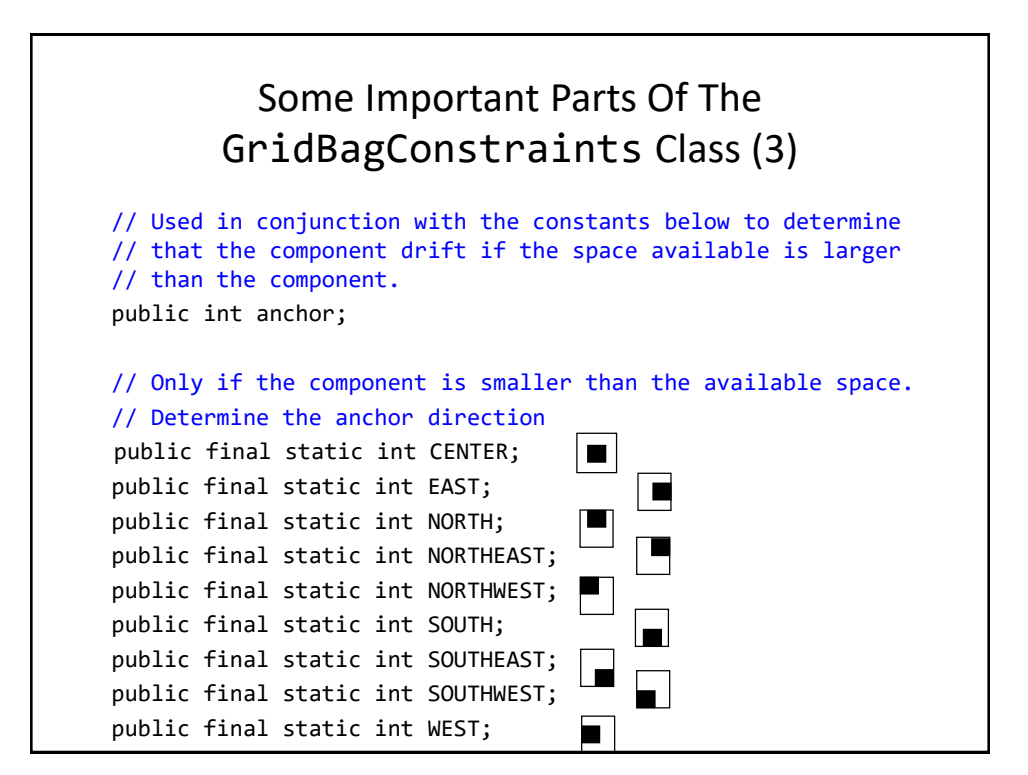

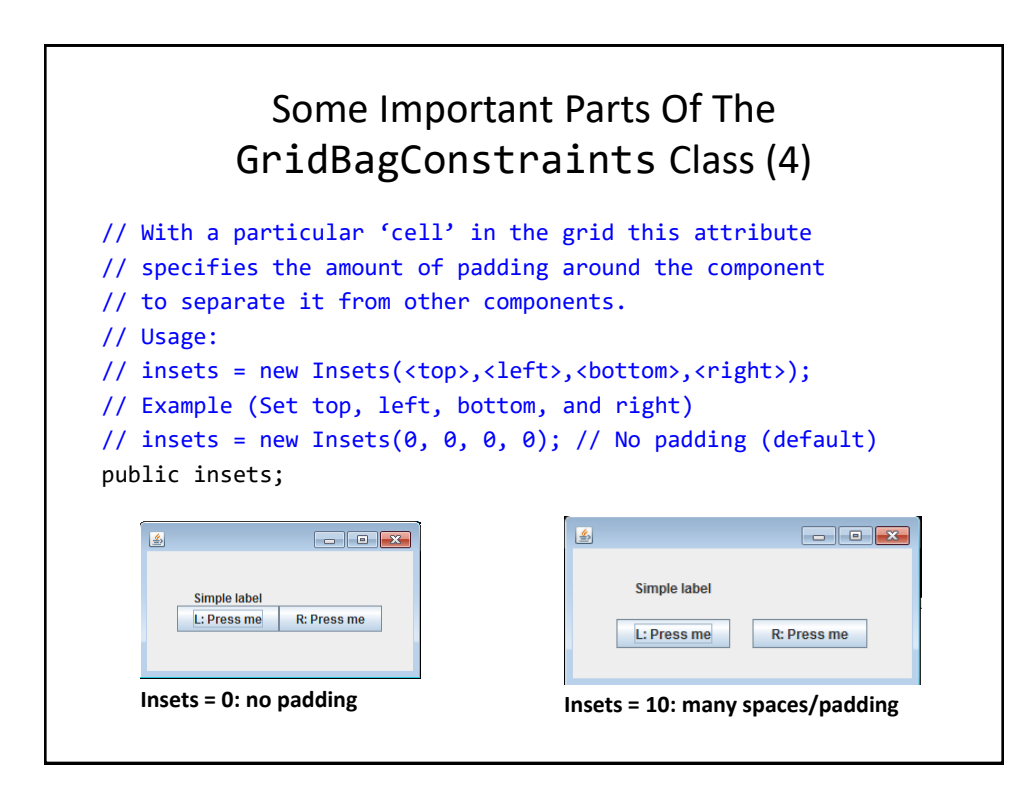

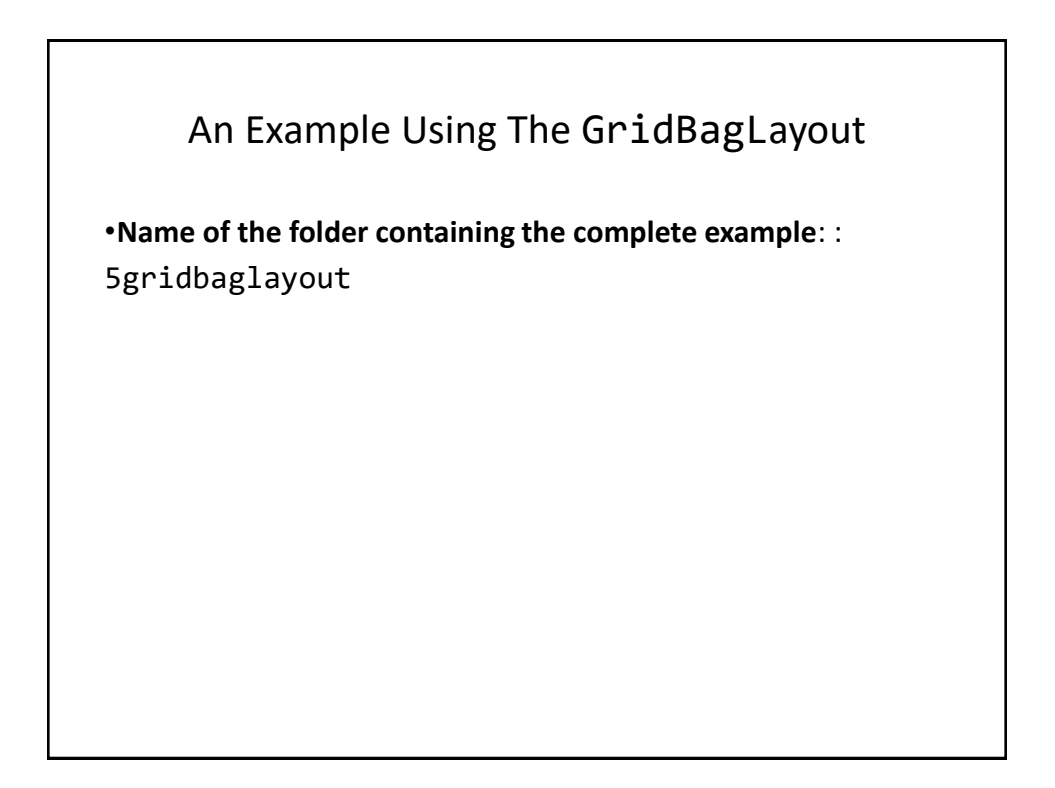

### An Example Using The GridBagLayout: The Driver Class

```
public class Driver
{
    public static final int WIDTH = 400;
    public static final int HEIGHT = 300;
    public static void main(String [] args)
    {
        MyFrame aFrame = new MyFrame ();
        aFrame.setSize(WIDTH,HEIGHT);
        aFrame.setVisible(true);
    }
}
```

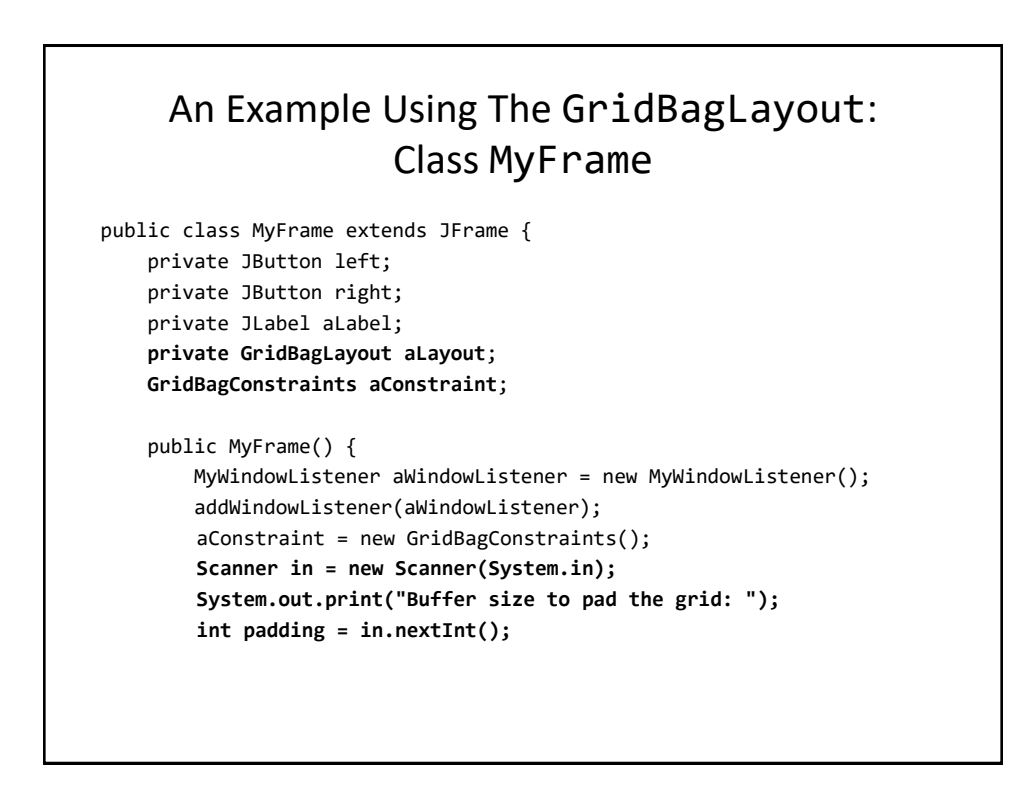

## An Example Using The GridBagLayout: Class MyFrame (2)

```
left = new JButton("L: Press me");
right = new JButton("R: Press me");
MyButtonListener aButtonListener = new MyButtonListener();
left.addActionListener (aButtonListener);
right.addActionListener (aButtonListener);
aLabel = new JLabel("Simple label");
aConstraint.insets = new
Insets(padding,padding,padding,padding);
aLayout = new GridBagLayout();
setLayout(aLayout); // Calling method of super class.
addWidget(aLabel, 0, 0, 1, 1);
addWidget(left, 0, 1, 1, 1);
```

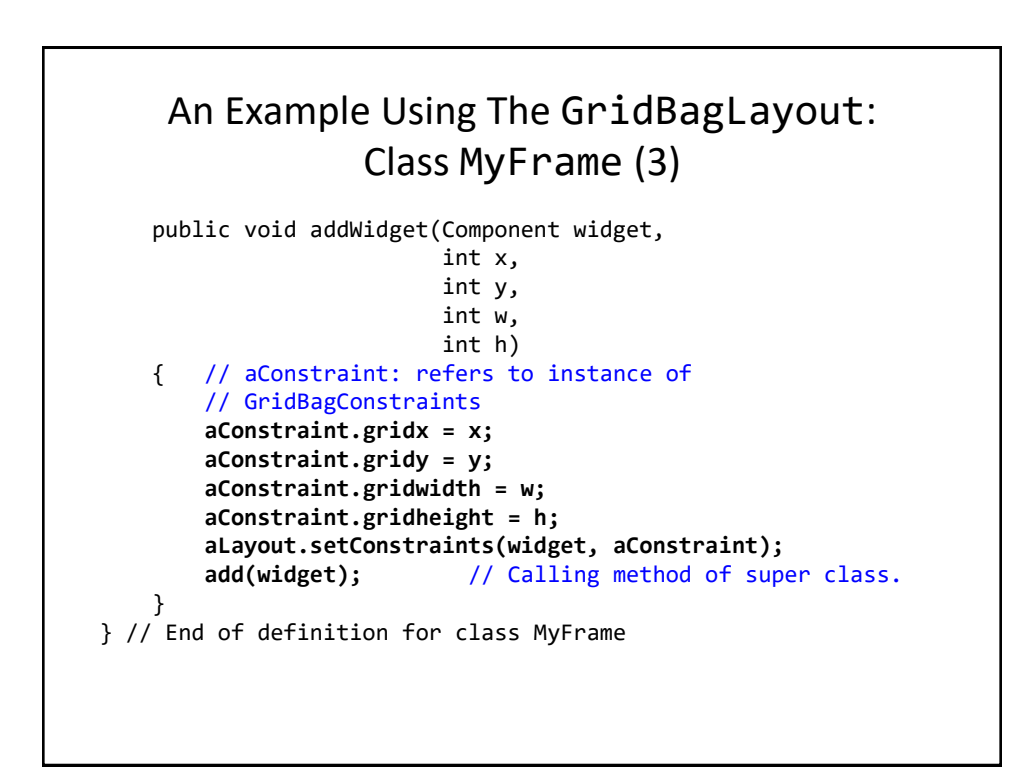

}

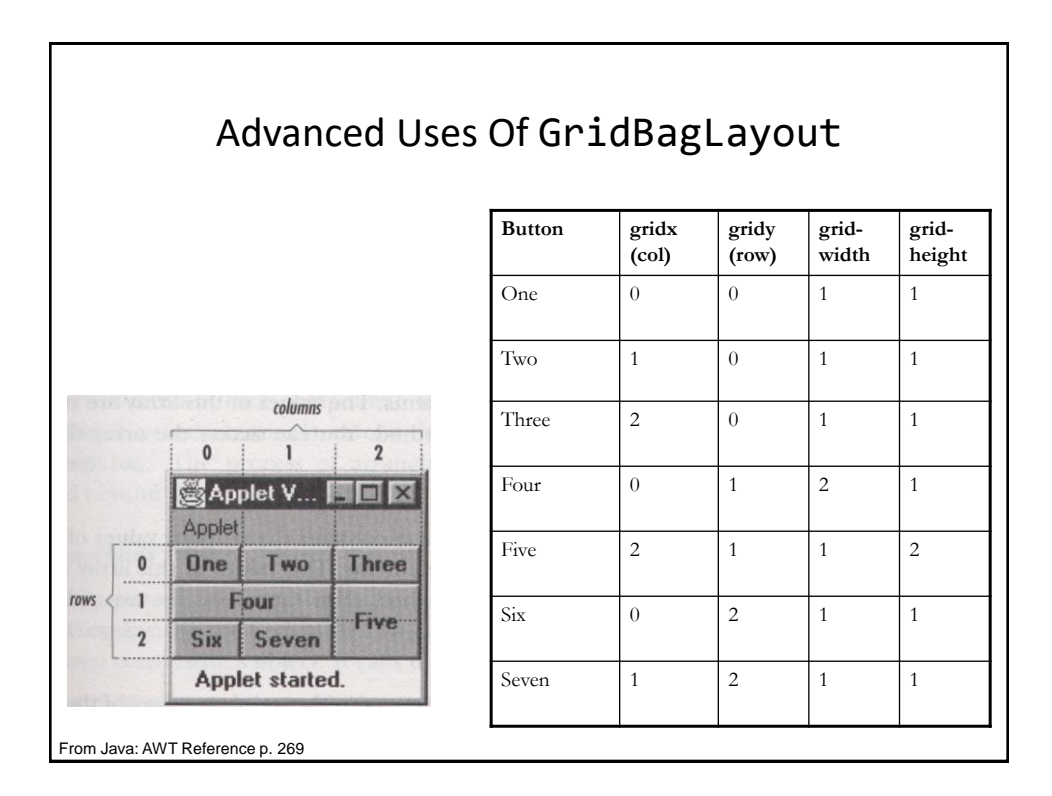

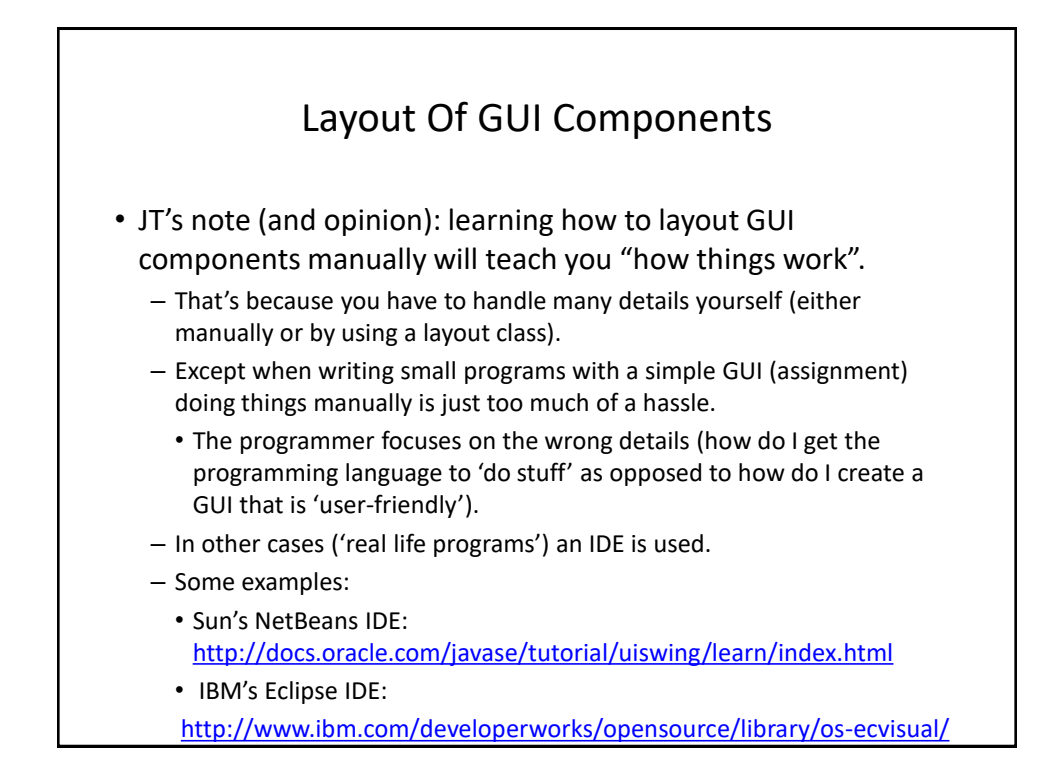

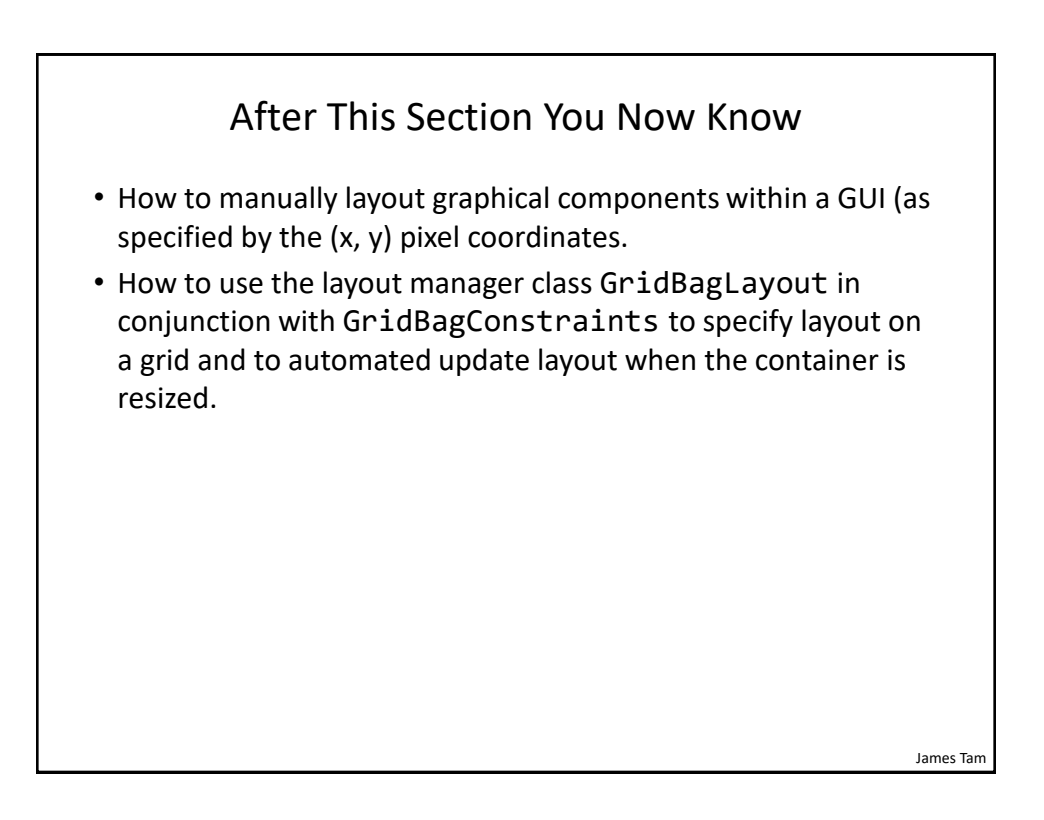

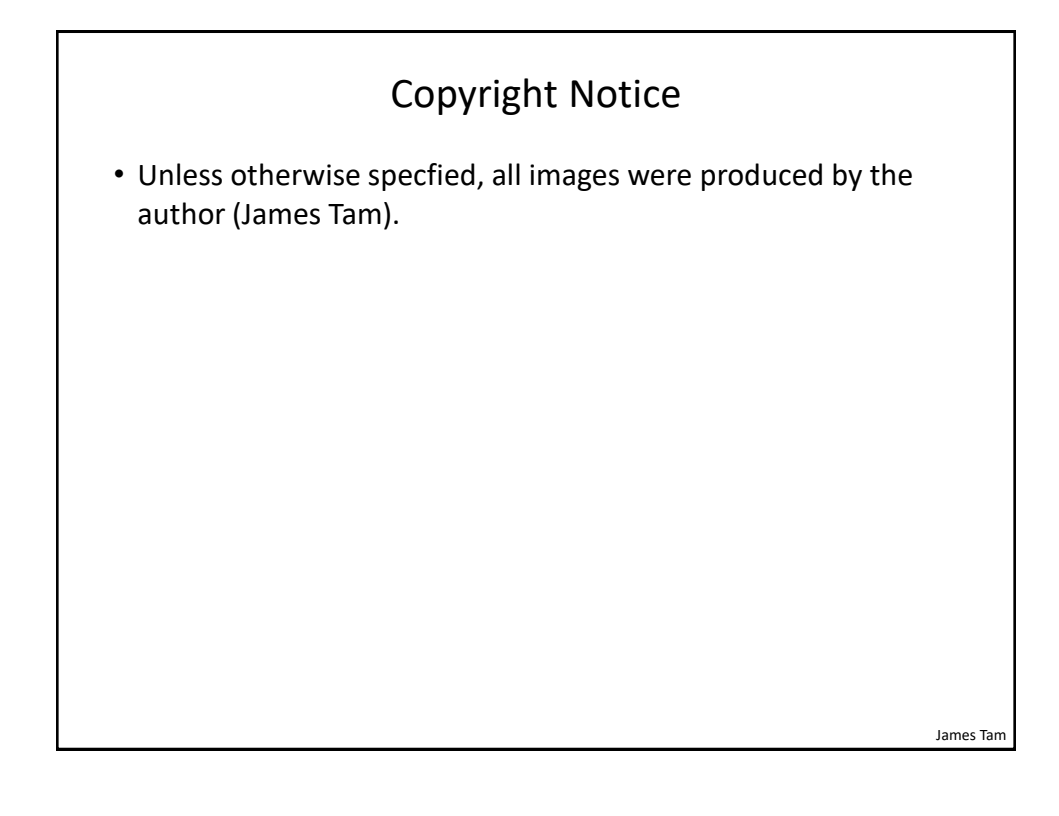